How to add AIOP camera to Hikcentral Professional

March. 2023

# Content

# 1 **Description**

# 2 Configuration Guidance at camera

2.1 Switch VCA Resource

2.2 Hard Hat Detection algorithm Configuration

2.3 Three Alarm type Configuration

# 3 Check Alarm Content at Hikcentral Professional

3.1 Add Device

3.2 Alarm and Event Configuration

## 1. Description

Hard Hat detection algorithm, is the use of advanced deep learning technology, based on high-performance hardware platform, detects of the head shoulder in the video, determine whether there is a hard hat, then output the alarm of the head that whether to wear a hard hat.

Hard hat color support: red, white, blue, yellow, orange five colors.

*Note*: Orange and yellow is closer, vulnerable to light, color difference, stains and other factors, orange is recommended only as a functional item.

## 2. Configure the parameter at the web page of camera

#### 2.1 Switch VCA Resource

Enter [VCA]-[VCA Resource], switch VAC Resource to AI Open Platform, click Save.

| HIKVISION®                                                                                                    | Live View Configuration VCA                                                                                                    | 🛧 Download Plug-in | 👤 admin | Help E+ Logout |
|----------------------------------------------------------------------------------------------------|----------------------------------------------------------------------------------------------------|--------------------|---------|----------------|
| VCA Resource         Image: Constant of the second second | Image: Series of the series of the series |                    |         |                |

*Note:* For H8 platform iDS 7 camera, Hard Hat detection algorithm is build-in AIOP mode, so we need to change VCA resource to AIOP mode.

2.2 Hard Hat Detection algorithm Configuration

Step 1: Enter VCA-> Hard Open Platform-> AI Open Platform. Drag Hard Hat Detection model in Model

Library to Engine to bind them.

| HIKVISION®                          | Live View Cor | nfiguration VCA  |                              |                            |
|-------------------------------------|---------------|------------------|------------------------------|----------------------------|
| CA Resource                         | Chip Type H8  | SDK Version FW12 | 0 Algorithm Ver AI_V3.7.1bui | Id20220806 Max. Number 1/4 |
| Hard Hat Detection Al Open Platform | Model Library | + 🛍 🛈            | Engine                       | Configuration Information  |
|                                     | g             |                  | (Not configured)             |                            |

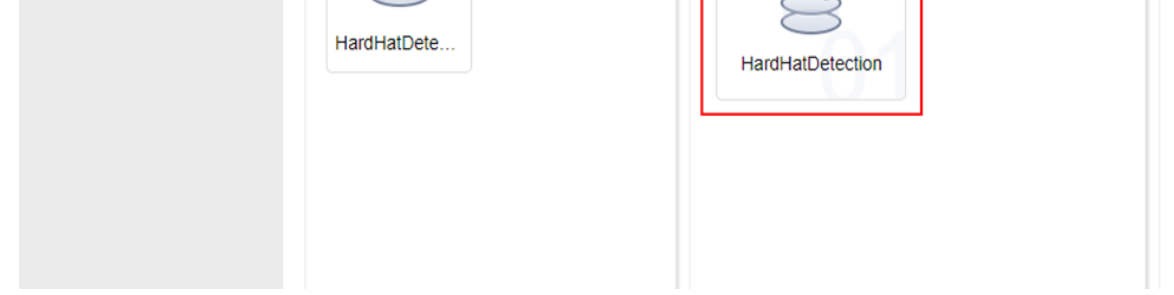

#### Step 2: Click Hard Hat Detection model in Engine and click Task to enable the function.

| HIKVISION®       | Live View Configuration VCA   |                                         |                                                                                                    |                                                                 | 뵭 Download Plug-in | 上 admin 🚯 Help 🕞 Logout |
|------------------|-------------------------------|-----------------------------------------|----------------------------------------------------------------------------------------------------|-----------------------------------------------------------------|--------------------|-------------------------|
| VCA Resource     | Chip Type H8 SDK Version FW1: | 20 Algorithm Ver Al_V3.7.1build20220806 | Max. Number 1/4                                                                                                    |                                                                 |                    | <i>⊜</i> Refresh        |
| Al Open Platform | Model Library + 💼 🛈           | Engine                                  | HardHatDetection Engine01                                                                                                    |                                                                 |                    | Task                    |
|                  | HardHatDete                   | Not configured                          | Basic Configuration<br>Running Status<br>Task Configuration<br>Task Type<br>Arming Settings<br>Overlay Target Frame<br>Rule Overlay | Not configured Live Video Analysis  Configuration Enable Enable |                    |                         |
|                  |                               |                                         | + Linked Channel                                                                                                    |                                                                 |                    | Added Channel0/1        |
|                  |                               |                                         | No.                                                                                                    | Camera Name Channel No.                                         | Enabled Rule(s)    | Settings                |
|                  |                               |                                         | 별 Save                                                                                                    |                                                                 |                    |                         |

Step 3: Select Task Type. There are two type of task that you can chose:

- 1) Live Video Analysis: The device analyzes the live video to realize target detection, tracking and result uploading.
- 2) Scheduled Capture Analysis: The device captures based on the set auto-switch interval to analyze the captured picture and upload results.

| HIKVISION®       | Live View Configuration | VCA          |                                      |                                                                                                    |                | 🍰 Download Plug-in | 👤 admin 🚯 Help 🕞 Logout      |
|------------------|-------------------------|--------------|--------------------------------------|----------------------------------------------------------------------------------------------------|----------------|--------------------|------------------------------|
| VCA Resource     | Chip Type H8 SDK V      | ersion FW120 | Algorithm Ver Al_V3.7.1build20220806 | Max. Number 1/4                                                                                                    |                |                    | $\gtrsim$ Refresh            |
| Al Open Platform | Model Library           | + 前 ①        | Engine                               | HardHatDetection Engine01                                                                                                    |                |                    | Task                         |
|                  | HardHatDete             |              | Net configured<br>HardHatDetection   | Basic Configuration<br>Running Status<br>Task Configuration<br>Task Type<br>Arming Settings<br>Overlay Target Frame<br>Rule Overlay<br>Channel Settings<br>thicked Channel<br>No. | Not configured | Enabled Rule(s)    | Added Channel0/1<br>Settings |

Step 4: Set Arming Schedule and Linkage Method.

The arming schedule can be set according to the actual needs of the site, default is 24/7 arming. Next, check Notify Center, audible warning and IO alarm output A->1 or A->2 in linkage mode, accord to actual needs and wiring.

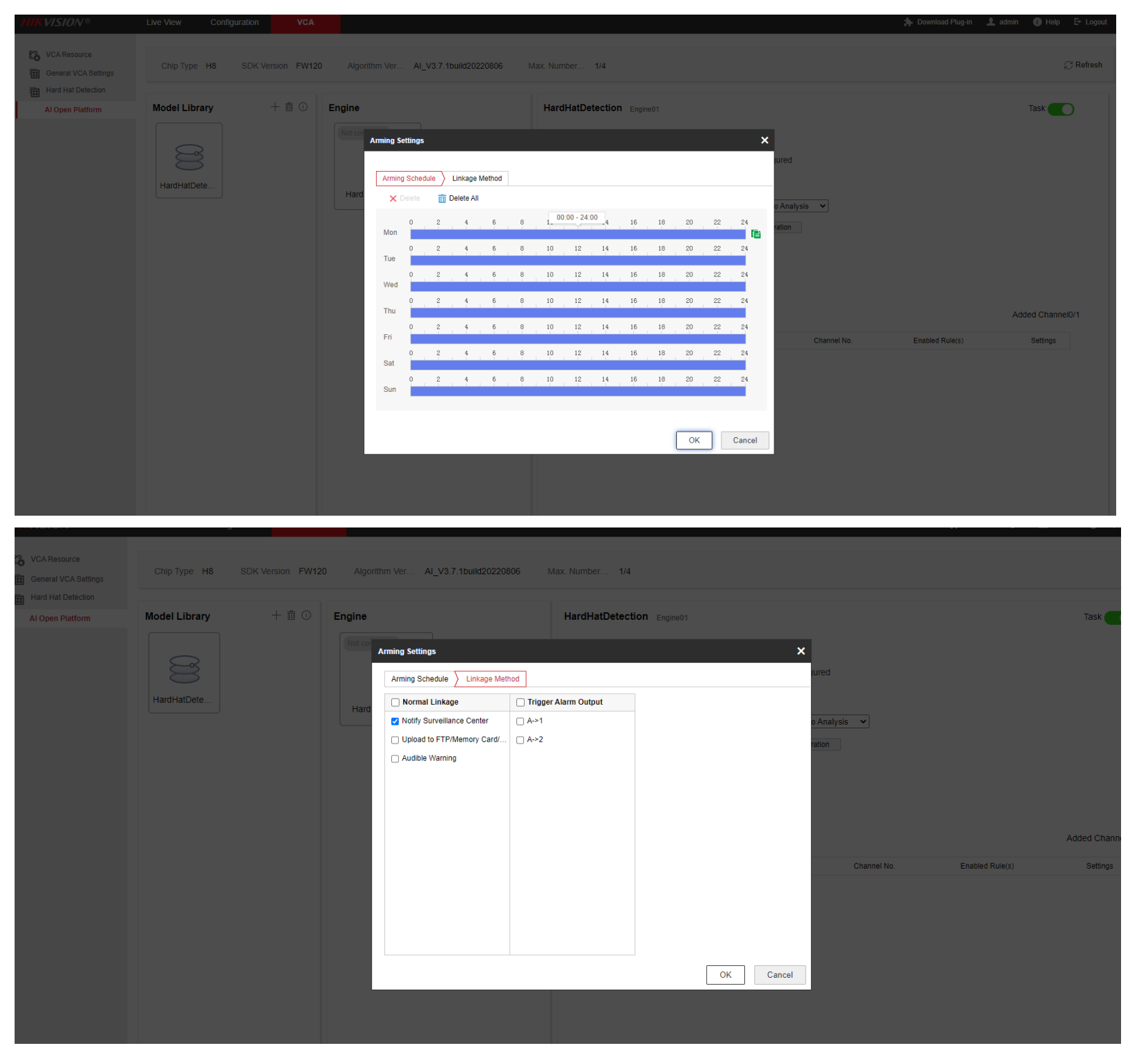

Step 5: Enable **Overlay Target Frame** and **Rule Overlay** according to your needs.

| HIKVISION®       | Live View Configuration VCA   |                                                                                                    |                                                                                                    |                                                                           | 🗍 Download Plug                    | 9-in 👤 admin 🚯 Help 🕞 Logout |
|------------------|-------------------------------|----------------------------------------------------------------------------------------------------|----------------------------------------------------------------------------------------------------|---------------------------------------------------------------------------|------------------------------------|------------------------------|
| VCA Resource     | Chip Type H8 SDK Version FW12 | 20 Algorithm Ver Al_V3.7.1build20220806                                                                                                    | Max. Number 1/4                                                                                                    |                                                                           |                                    | $\gtrsim$ Refresh            |
| Al Open Platform | Model Library + 💼 😳           | Engine                                                                                                    | HardHatDetection Engine01                                                                                                    |                                                                           |                                    | Task 🗾                       |
|                  | HardHatDete                   | Kot configured<br>Weather that the second second secon | Basic Configuration<br>Running Status<br>Task Configuration<br>Task Type<br>Arming Settings<br>Overlay Target Frame<br>Rule Overlay<br>Channel Settings<br>+ Linked Channel<br>No. | Not configured Live Video Analysi Configuration Enable Enable Camera Name | s v<br>Channel No. Enabled Rule(s) | Added Channel0/1             |

# Overlay Target Frame: Captured pictures will overlay the head shoulder frame of target. As picture shown below.

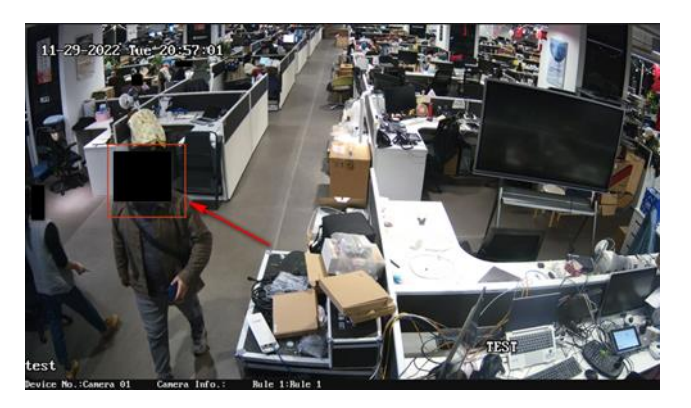

2) Rule Overlay: Captured pictures will overlay rule information. As picture shown below.

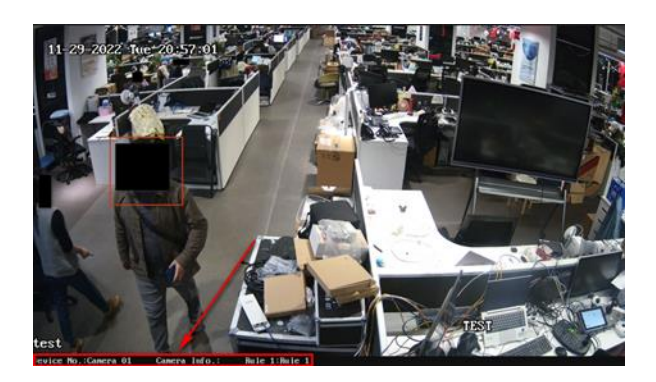

Step 6: Link one channel.

1) Click Link Channel to select a channel.

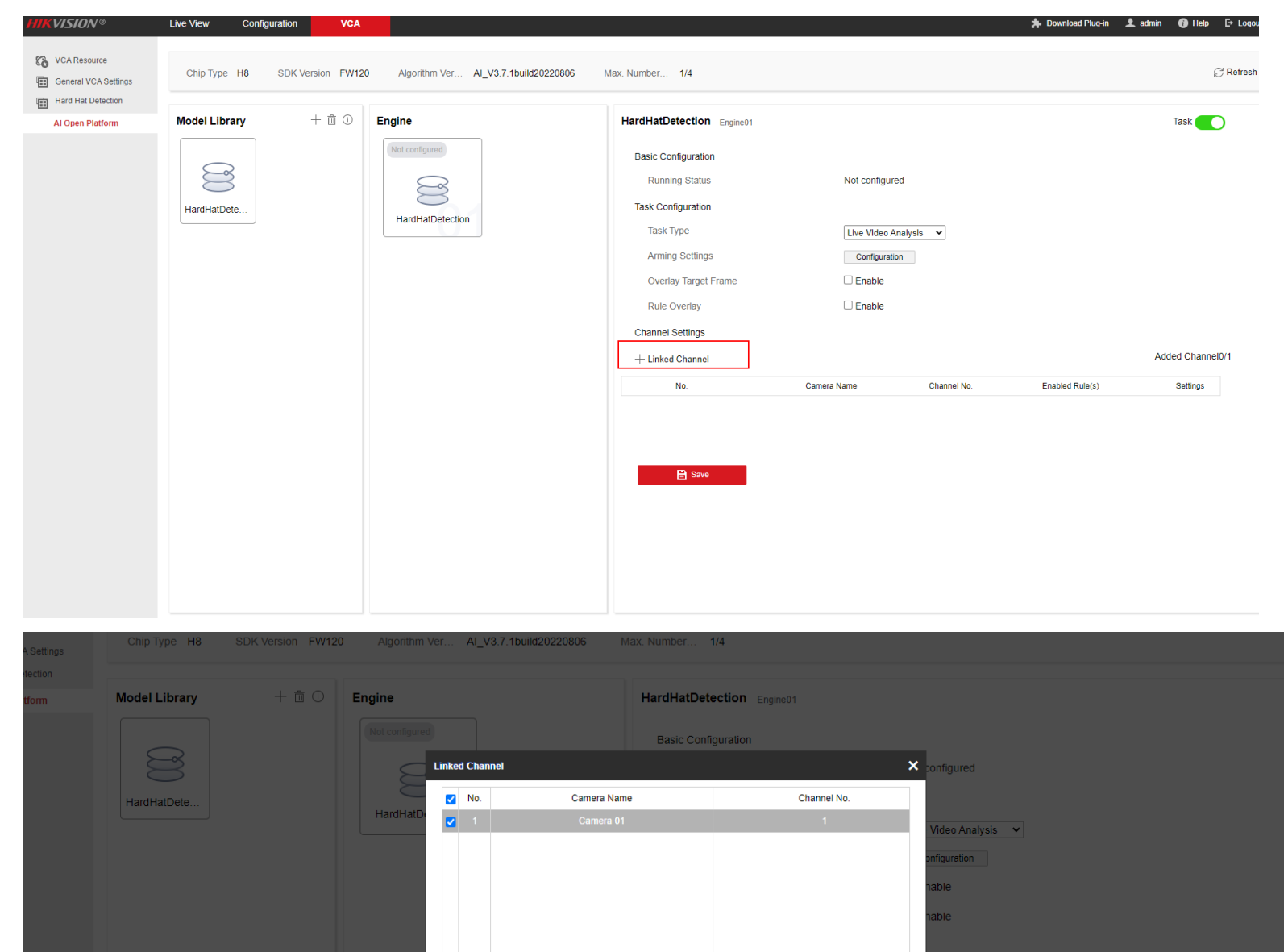

|  |  |  |           | Channel No. | Enabled Rule(s) |
|--|--|--|-----------|-------------|-----------------|
|  |  |  |           |             |                 |
|  |  |  |           |             |                 |
|  |  |  |           |             |                 |
|  |  |  |           |             |                 |
|  |  |  | OK Cancel |             |                 |
|  |  |  |           |             |                 |
|  |  |  |           |             |                 |
|  |  |  |           |             |                 |
|  |  |  |           |             |                 |

## 2) Click the icon in the picture shown below to set rules.

| VCA Resource<br>General VCA Settings | Chip Type H8  | SDK Version FW12 | 0 Algorithm Ver AI_V3.7.1build2    | 20220806 Max. Number 1/4                                                                                                    |                                                                |                                |                      | $\mathcal{C}$ Refresh |
|--------------------------------------|---------------|------------------|------------------------------------|----------------------------------------------------------------------------------------------------|----------------------------------------------------------------|--------------------------------|----------------------|-----------------------|
| Al Open Platform                     | Model Library | + 🛍 🛈            | Engine                             | HardHatDetection Engine01                                                                                                    |                                                                |                                |                      | Task 🚺                |
|                                      | HardHatDete   |                  | Kot configured<br>HardHatDetection | Basic Configuration<br>Running Status<br>Task Configuration<br>Task Type<br>Arming Settings<br>Overlay Target Frame<br>Rule Overlay<br>Channel Settings<br>Linked Channel<br>No.<br>1 | Not configur<br>Live Video /<br>Configural<br>Enable<br>Enable | red Analysis ion Channel No. 1 | Enabled Rule(s)<br>/ | Added Channei1/1      |

Step 7: Configure the rule of the channel

Click Add Rule. Enable one rule, edit the rule name. Select the Rule Type to Region Target Exception

## **Status Detection**.

| VISION®                                                      | Live View Configura                                                                                                    | tion VCA                                    |                                                                                                    |                                                                       |                       |  |
|--------------------------------------------------------------|----------------------------------------------------------------------------------------------------|---------------------------------------------|----------------------------------------------------------------------------------------------------|-----------------------------------------------------------------------|-----------------------|--|
| VCA Resource                                                 | B > Current Channel:                                                                                                    | Camera 01 Channel No.: 1                    |                                                                                                    |                                                                       |                       |  |
| General VCA Settings                                         | Rules                                                                                                    |                                             |                                                                                                    |                                                                       |                       |  |
| Hard Hat Detection                                           | + Add Rule                                                                                                    |                                             |                                                                                                    | Added Sin                                                             | gle Rule1/16          |  |
| Al Open Platform                                             | Enable No.                                                                                                    | Rule Name                                   | Rule Type                                                                                                    | Operation                                                             |                       |  |
|                                                              | <b>2</b> 1                                                                                                    | rule 1                                      | Region Target Exception Status Detecti<br>Region Target Exception Status Detectio<br>Line Crossing Target Detection<br>Combined Rule<br>Full Analysis Rule<br>Line Crossing Target Counting<br>Region Target Number Counting | on V X 信<br>n                                                         |                       |  |
|                                                              | × 03-03-2022                                                                                                    | a Byl 20 a table yw                         | Object<br>Property                                                                                                    | headshoulder  v whether unwear  v                                     |                       |  |
|                                                              | Image: Constraint of the second second secon |                                             | Ouentity<br>Threshold<br>Duration (s)<br>Alarm Interval(s)<br>Sensitivity<br>Max. Alarm Times<br>Algorithm Validity                                                                                                    | helmetc red ∨<br>Less Th ∨<br>1 0 1 0 1 0 1 0 1 0 900 0 0 0 0 0 0 0 0 |                       |  |
| VCA Resource     General VCA Settings     Hard Hat Detection | Live View Cor<br>B > Current Cha<br>Rules<br>+ Add Rule                                                                                                    | nfiguration VCA<br>annel: Camera 01 Channel | No.: 1                                                                                                    |                                                                       | Added Single Rule1/16 |  |
| Hard Hat Detection                                           | 1 / 100 / 1000                                                                                                    |                                             |                                                                                                    |                                                                       |                       |  |
| ALCONON DISHER                                               | Enchic                                                                                                    | Dule Martin                                 | Dute To                                                                                                    |                                                                       | Operation             |  |

| × | 03-03-2023 Fr/i | 20.21.46 | 1 | Object                                  |
|---|-----------------|----------|---|-----------------------------------------|
|   |                 |          |   | 100000000000000000000000000000000000000 |

| and a shall a second at a second |
|----------------------------------|
|----------------------------------|

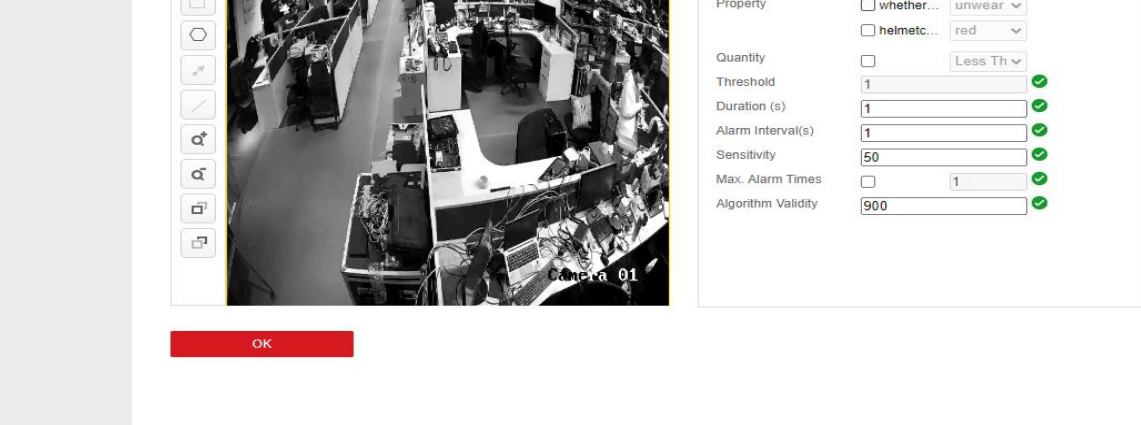

**Object**: headshoulder

**Property**: There are two alarm types supported: Alarm for un-wear helmet and alarm for wear specific color helmet. Red, yellow, white, blue, orange and other are selectable for helmet color.

| ×              | 03-08-2023  | 0-1 11-05-31-5 |           | Object                                 | headshould | er ·                                 | •                                                       |                     |
|----------------|-------------|----------------|-----------|----------------------------------------|------------|--------------------------------------|---------------------------------------------------------|---------------------|
|                |             |                |           | Property                               | whether    | unwear                               | ~                                                       |                     |
|                | 1 Alexandre |                |           | Quantity                               | helmetc    | Less Th                              | <ul> <li>✓</li> <li>✓</li> </ul>                        |                     |
|                |             |                |           | Threshold<br>Duration (s)              | 1          | Less That<br>Larger TI<br>Within the | n or Equal to<br>han or Equal to<br>e Range Between Min | . and Max. Value    |
| α <sup>*</sup> | the         |                |           | Alarm Interval(s)<br>Sensitivity       | 1<br>50    |                                      |                                                         | min. and max. value |
|                |             |                |           | Max. Alarm Times<br>Algorithm Validity | 000        | 1                                    | 0                                                       |                     |
| đ              |             |                | Camera 01 |                                        |            |                                      |                                                         |                     |
|                |             |                | 239       |                                        |            |                                      |                                                         |                     |

Quantity: Rules for determining the number of detected objects to generate alarms. There are 4 rules available: Less Than or Equal to, Larger Than or Equal to, Within the Range Between Min. and Max. Value, Not Within the Range Between Min. and Max. Value.

**Duration**: The time condition that for the target to trigger the alarm. Only when the target stays in the detection area for more than the set time, the alarm can be trigger. The maximum configurable time is 1800 seconds by default

Alarm Interval: Time interval of 2 alarms triggered by the same target.

Sensitivity: Identify the percentage of overlapping target head shoulder frames and detection frames. The higher the value, the easier the alarm is to trigger.

Max. Alarm Times: The maximum number of alarms for the same target detected by the algorithm. The maximum value is 100.

Algorithm Validity: The credibility of the target identified by the algorithm. If we set the value to 500, targets with a confidence levels below 500 will be filtered.

#### 1) Un-wear Helmet Alar

Property: Tick whether to wear a helmet property, select the property to un-wear.

*Note:* For un-wear helmet alarm, do not tick helmet color property.

Quantity: No need to enable.Duration: 2s or above

Alarm Interval: Keep default value, or set based on actual requirements, the default value is 1s.

Sensitivity: Keep default value, or set based on actual requirements, the default value is 50.

Max. Alarm Times: 1 time.

Algorithm Validity: 500

Click the icon, use mouse to draw the area on the screen.

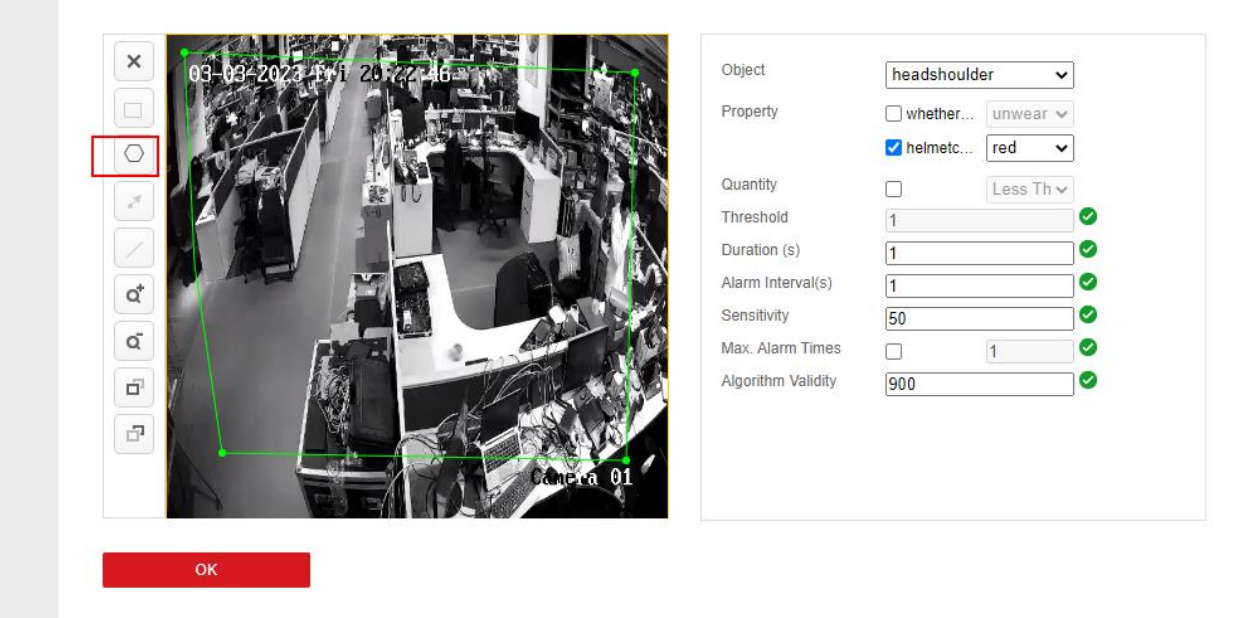

Click Save to finish the configuration.

#### 2) Wear a specific color helmet alarm

Property: Tick whether to wear a helmet property, select the property to wear.

Tick helmet color property, select the color you need. There are six options available: red, yellow, white, blue, orange and other.

Quantity: No need to enable.

Duration: 2s or above

Alarm Interval: Keep default value, or set based on actual requirements, the default value is 1s. Sensitivity: Keep default value, or set based on actual requirements, the default value is 50. Max. Alarm Times: 1 time.

| -03-08-2023 | Wed 21 04:11 | Object                                                                                                    | headshould | er 🗸               |
|-------------|--------------|----------------------------------------------------------------------------------------------------|------------|--------------------|
| AN          |              | Property                                                                                                    | Vhether    | wear 🗸             |
|             |              |                                                                                                    | Phelmetc   | white 🗸            |
|             |              | Quantity                                                                                                    |            | Less Th $\backsim$ |
|             |              | Threshold                                                                                                    | 1          |                    |
|             |              | Duration (s)                                                                                                    | 1          |                    |
| - 7         |              | Alarm Interval(s)                                                                                                    | 1          |                    |
| -           |              | Sensitivity                                                                                                    | 50         |                    |
| 1           |              | Max. Alarm Times                                                                                                    |            | 1                  |
| 12          |              | Contract of the second second s |            |                    |

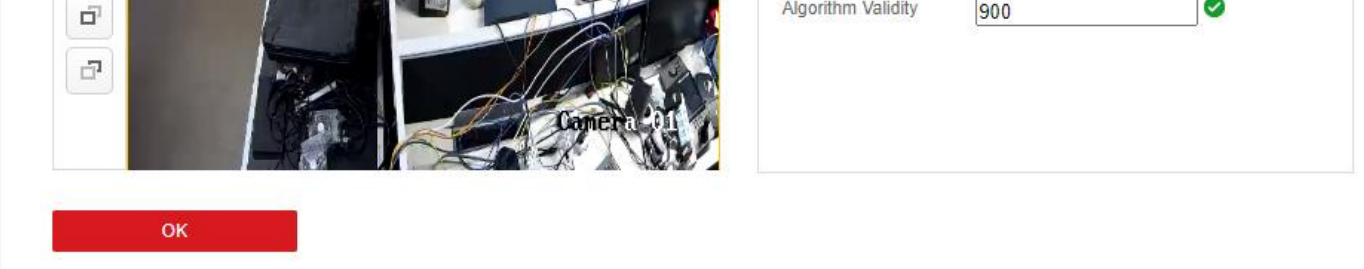

#### 3) Un-wear a specific color Helmet Alarm

Note: At present, the algorithm only supports two alarm modes, which are alarm for un-wear helmet

and alarm for wear specific color helmet. If you want to get alarm for Un-Wear a specific color helmet,

you need to add 6 rules to do this.

If you want to get alarm for un-wear Red helmet. Please operate according to below steps:

 i) Click Add Rule, add rule 1, set un-wear helmet rule. For more configuration details, please refer to Un-wear helmet alarm above.

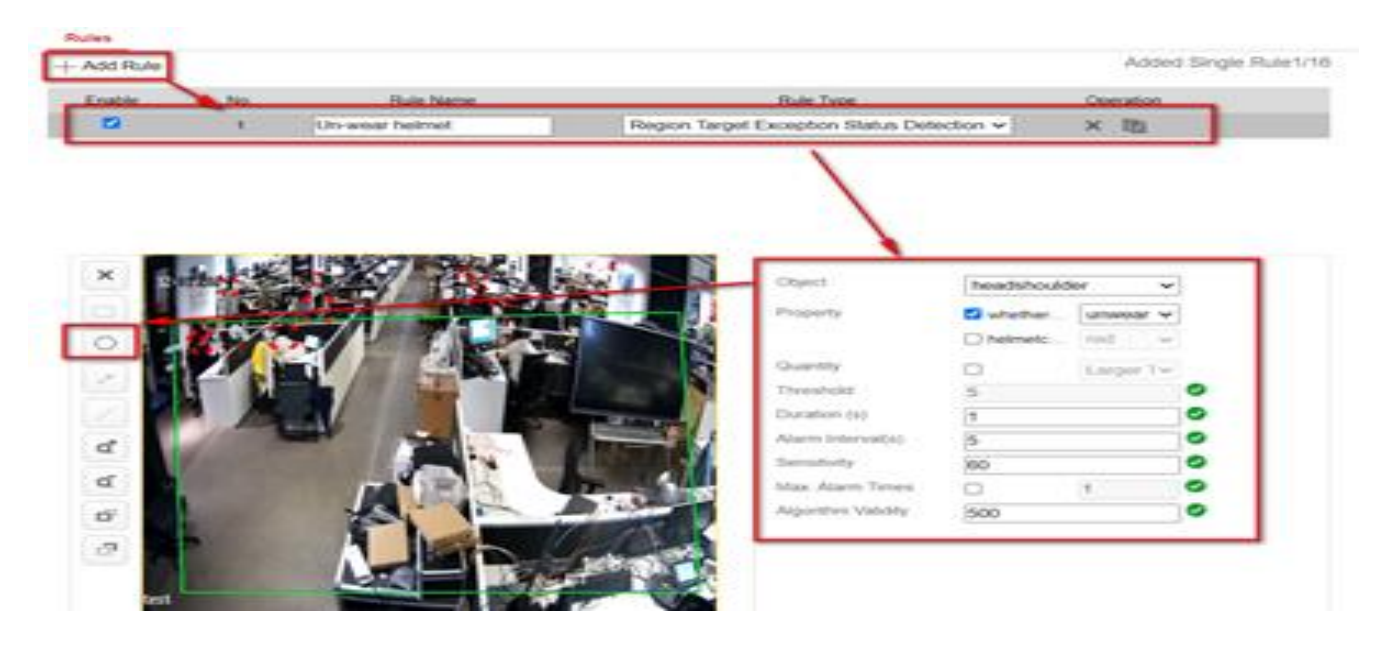

 Click Add Rule, add rule 2-6, set wear yellow, white, blue, orange and other helmet rule. For more configuration details please refer to Wear a specific color helmet alarm above.

| Died.        | No:                                                                                                    | Rule Name   | Rule Type                           |           | Operatio | n() |
|--------------|----------------------------------------------------------------------------------------------------|-------------|-------------------------------------|-----------|----------|-----|
| E.           | 2                                                                                                    | yellow      | Region Target Exception Status Dete | ction 🗸   | × m      |     |
| i,           | 3                                                                                                    | white       | Region Target Exception Status Dete | ction 🛩   | × m      |     |
| 0            | 4                                                                                                    | blue        | Region Target Exception Status Dete | ction 🛩   | × m      |     |
| 1            | 5                                                                                                    | orange      | Region Target Exception Status Dete | ction 🗸   | × 18     |     |
| 1:           | 6 0                                                                                                    | ther        | Region Target Exception Status Dete | ction 🖌   | × m      |     |
| -            | The second second                                                                                                    |             |                                     |           |          |     |
| 12-0         |                                                                                                    | A/ 12 34    | Object                              | headshouk | der      | ~   |
|              | 1 1 1                                                                                                    |             | Property                            | S whether | wear     | ~   |
|              |                                                                                                    |             | 4 40                                | M heimetc | other    | ~   |
|              |                                                                                                    |             | Guantity                            | 0         | Long Th  | i Q |
| - 10         |                                                                                                    |             | Threshold                           | 1         |          | 0   |
|              |                                                                                                    | 4           | Duration (s)                        | 2         |          | 0   |
|              | 1000                                                                                                    |             | Alarm Interval(s)                   | 1         |          | 0   |
| - 81         |                                                                                                    |             | Sensitvity                          | 50        |          | 0   |
|              |                                                                                                    | THE STREET  | Max. Alarm Times                    |           | 1        | 0   |
|              |                                                                                                    |             | Algorithm Validity                  | 500       |          | 0   |
| 5 <b>- 1</b> | Section and the section of the section of the secti | A Local and |                                     |           |          |     |
|              |                                                                                                    |             |                                     |           |          |     |
|              |                                                                                                    |             |                                     |           |          |     |

## 3. Check Alarm Content at Hikcentral Professional

#### 3.1 Add Device

Enter HCP 2.4, Basic Management->Device->Encoding Device. Click the Add, the add menu pops up on the right, then fill in the parameters such as IP address, user name, and password to complete the addition.

| 🥑 HikCentral Professional 🛛 🏠 |   | Video Access Control Parking Lo       | t Visito                                  | r Intelligent Analysis     | Attendance O           | n-Board Monitoring | Event and Alarm Pe | rson Account and Security | Device 4 | 212 |
|-------------------------------|---|---------------------------------------|-------------------------------------------|----------------------------|------------------------|--------------------|--------------------|---------------------------|----------|-----|
| Device                        |   | A No NTP server configured. Configure |                                           |                            |                        |                    |                    |                           |          |     |
| Device and Server             | ^ | Add Encoding Device                   |                                           |                            |                        |                    |                    |                           |          |     |
| Encoding Device               |   | Adding Mode                           | IP Add                                    | Progress                   |                        |                    | ×                  |                           |          |     |
| Access Control Device         |   |                                       | <ul> <li>Hik-G</li> <li>IP Seg</li> </ul> | Camera in Total: 1. Config | ured: 1. Exception: 0. |                    | 100%               |                           |          |     |
| Elevator Control Device       |   |                                       | O Port S                                  | Name                       | Statu                  |                    |                    |                           |          |     |
| Video Intercom Device         |   |                                       | Obatch                                    | Camera 01                  | Succe                  | eded               |                    |                           |          |     |
| Visitor Terminal              |   | *Device Address                       | 10.9.96.2                                 |                            |                        |                    |                    |                           |          |     |
| On-Board Device               |   | Encrypted Add                         |                                           |                            |                        |                    |                    |                           |          |     |
| Query Terminal                |   | *Device Port                          | 8000                                      |                            |                        |                    |                    |                           |          |     |
| Entrance/Exit Control Device  |   | Mannad Port                           |                                           |                            |                        |                    | Close              |                           |          |     |
| Guidance Terminal             |   | mapped for                            |                                           |                            |                        |                    |                    |                           |          |     |
| Display Screen                |   | • Verify Stream Encryption Key        |                                           |                            |                        |                    |                    |                           |          |     |
| UVSS                          |   | *Device Name                          | AIOP                                      |                            |                        |                    |                    |                           |          |     |
| Security Control Device       |   |                                       | ( Justinia                                |                            |                        |                    |                    |                           |          |     |
| First Protection Device       |   | -User Name                            | admin                                     |                            |                        |                    |                    |                           |          |     |
| Dock Station                  |   | * Password                            | •••••                                     |                            |                        | 40                 |                    |                           |          |     |

After filling in, the device network status shows online, it means the addition is successful. You also can check the model and firmware version of the camera, as shown in the figure below

| OHIK Central Professional   | Ĥ |   | Vid  | eo Access Control | Parking Lot Visitor   | Intelligent Analysi       | s Attendance                        | On-Board Mo              | nitoring Event and Alar | m Person Account and   | Security Device C |                   | QØ        | ≡ admi |
|-----------------------------|---|---|------|-------------------|-----------------------|---------------------------|-------------------------------------|--------------------------|-------------------------|------------------------|-------------------|-------------------|-----------|--------|
| Device                      |   | ≣ | All  | ~   +Add          | 📋 Delete 🛛 🖉 Change I | Password 🛛 🧷 Edit B       | andwidth for Video                  | Downloading              | 🕼 Time Zone – 🗘 Refres  | sh All 🔞 N+1 Hot Spare |                   | Search            |           | Q      |
| Device and Server           |   | ^ |      | Device Name       | Device Address        | Device Type ‡             | Serial No. 4                        | Version ‡                | Available Cameras ‡     | Alarm Inputs/Outputs   | Network Status    | Password Strength | Operation |        |
| Encoding Device             |   |   |      | AIOP              | 10.9.96.240           | Network Camera            | iDS-<br>2CD7146G0-<br>IZS20221017A  | V5.8.20 build<br>230214  | 1                       | 2/2                    | Online            | Weak              | © 0       |        |
|                             |   |   |      | H7 7A46           | 10.9.96.3             | Network Camera            | iDS-<br>2CD7A46G0-<br>IZHSY202006   | V5.5.804<br>build 210831 | 1                       | 2/2                    | Online            | Weak              | © 0       |        |
| Video Intercom Device       |   |   |      | 10.9.96.15        | 10.9.96.15            | Network Video<br>Recorder | DS-9664NI-<br>116162022042          | V4.61.25<br>build 220905 | 39                      | 77/45                  | Online            | Weak              | © 0       |        |
|                             |   |   |      | 10.9.96.34        | 10.9.96.34            | Network Camera            | iDS-<br>2CD7A46G0/P-<br>IZHS2022062 | V5.8.10 build<br>230220  | 1                       | 2/2                    | Online            | Weak              | © 0       |        |
| On-Board Device             |   |   |      | 999               | 10.9.99.115           | Network Camera            | iDS-<br>2CD7A46G0-<br>IZHSY202203   | V5.7.70 build<br>211021  | 1                       | 2/2                    | 8 Offline         | Strong            | 0.0       |        |
| Entrance/Exit Control Devic |   |   | Tota | : 5 100 /Page 🗸   |                       |                           |                                     |                          |                         |                        |                   |                   | 1 /1      | Go     |

- 3.2 Alarm and Event Configuration
  - 1) AIOP Camera Alarm Event configuration is different from the others. In this interface, select Custom

Event->Device Application Event, then select AIOP Event, and finally select the added camera.

| 🤨 HikCentral Professional 👔 🔡   | Video Access Control Parking Lot | Visitor Intelligent Analysis Attendance      | On-Board Monitoring | Event and Alarm $ {\cal O} $ | Person Account and Security | Device ··· 🔝 | Q Ø ≡ admin≚ |
|---------------------------------|----------------------------------|----------------------------------------------|---------------------|------------------------------|-----------------------------|--------------|--------------|
| Event and Alarm 🗧               | 🔶 Add Event and Alarm            |                                              |                     |                              |                             |              |              |
| Q Search ^                      | Basic Information Actions Re     | ceiving Schedule Alarm Settings              |                     |                              |                             |              |              |
| Overview                        | Basic Information                |                                              |                     |                              |                             |              |              |
| Event and Alarm Search          | Suste monitation                 |                                              |                     |                              |                             |              |              |
| Event and Alarm Configuration ^ | *Triggered By                    | Triggering Event                             |                     |                              | Source                      |              |              |
| Normal Event and Alarm          |                                  | Triggering Event                             |                     |                              | Search                      | Q            |              |
| Combined Alarm                  |                                  | Patrol                                       | ✓ AIOP Event        |                              | > 🗌 🔢 10.9.96.15            |              |              |
| Basic Configuration V           |                                  | > Vehicle<br>> Alarm                         | > HEOP Event        | _neimetcolor_neadshoulder    | > _ # 2210                  |              |              |
| Custom Event Y                  | $\overline{\}$                   | > Intelligent Analysis                       |                     |                              |                             |              |              |
|                                 |                                  | Digital Signage                              |                     |                              | Camera of      Control      | ]            |              |
|                                 |                                  | User                                         |                     |                              | > 🔲 🔢 H7 7A46               |              |              |
|                                 | È.                               | $\sim$ Custom Event                          |                     |                              | > 🗌 📕 indoor                |              |              |
|                                 |                                  | User-Defined Event                           |                     |                              |                             |              |              |
|                                 |                                  | Generic Event                                |                     |                              |                             |              |              |
|                                 |                                  | Device Application Event                     |                     |                              |                             |              |              |
|                                 |                                  | Visitor                                      |                     |                              |                             |              |              |
|                                 | *Name                            | {\$Source} - {\$Area} - {\$Triggering Event} |                     |                              |                             |              |              |

2) Configuring Linkage Action, Here commonly used linkage action: 1) Captured Picture; 2) Trigger

**Recording**, as shown in below.

| Actions                                          |                                                                                                    |                                                                                                    |     |
|--------------------------------------------------|----------------------------------------------------------------------------------------------------|----------------------------------------------------------------------------------------------------|-----|
| Actions                                          |                                                                                                    | Add Linkage Action                                                                                                    |     |
| Receiving Schedule<br>• Event Receiving Schedule | <ul> <li>To avoid missing alarms, make sure the event receiving schedule</li> <li>Schedule Template</li> <li>All-Day Template </li> <li>Event Based</li> </ul> | <ul> <li>Trigger Recording O</li> <li>Captured Picture O</li> <li>Create Tag</li> <li>Link Access Point</li> <li>Link Alarm Input</li> <li>Link Alarm Output</li> <li>Trigger PTZ</li> <li>Link Third-Party Integrated Resource</li> <li>Send Email</li> <li>Trigger User-Defined Event</li> <li>Link Speaker Unit</li> <li>Trigger Remaining Open for Entran</li> </ul> |     |
| Actions                                          |                                                                                                    |                                                                                                    |     |
| Action                                           | S                                                                                                    | Add Linkage Action                                                                                                    |     |
|                                                  | Captured Picture                                                                                                    |                                                                                                    | â ^ |
|                                                  | Camera   Source Camera  Specified Camera  Capture Picture  Event Time Before, Upon, and After Event Detection                                                  |                                                                                                    |     |

## 3) Edit Receiving Schedule

LVEIIIa/Marina

| Receiving Schedule       |                                                               |                                             |  |  |  |  |  |  |
|--------------------------|---------------------------------------------------------------|---------------------------------------------|--|--|--|--|--|--|
|                          | (i) To avoid missing alarms, make sure the event receiving sc | hedule covers the alarm receiving schedule. |  |  |  |  |  |  |
| Event Receiving Schedule | Schedule Template                                             |                                             |  |  |  |  |  |  |
|                          | All-Day Template 🗸 🗸                                          | View                                        |  |  |  |  |  |  |
|                          | ◯ Event Based <sup>①</sup>                                    |                                             |  |  |  |  |  |  |

4) Enable Trigger Alarm, that is, trigger an alarm after an event occurs and send it to the alarm center.

| Alarm Settings  |        |   |
|-----------------|--------|---|
| Trigger Alarm   |        |   |
| *Alarm Priority | High ~ | ] |

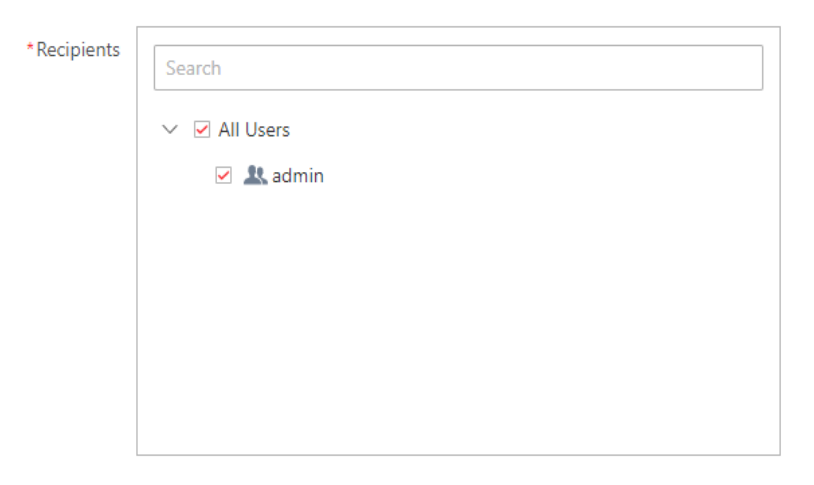

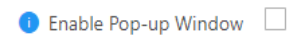

| 6  | HikCentral Professional | ♠ |   | Video A        | Access Control     | Parking Lot Vis        | itor Intelligent Analysi | s Attendanc | e On-Board Monitor | ing Event and  | Alarm 🗘 Person      | Account a | and Security | Device           | Ē Q       | Ø ≡ admin ~    |
|----|-------------------------|---|---|----------------|--------------------|------------------------|--------------------------|-------------|--------------------|----------------|---------------------|-----------|--------------|------------------|-----------|----------------|
| Ev | vent and Alarm          |   | Ē | 1 The server s | upports global sor | ting for log type data | а.                       |             |                    |                |                     |           |              |                  |           | ×              |
| С  | 2 Search                |   | ^ | Event and A    | Alarm Search       |                        |                          |             |                    |                |                     |           |              |                  |           | ⊟ Export       |
|    |                         |   |   | Time           |                    |                        | Marking Status 🔅         | Name 🗘      | Trigger Alarm ≑    | Alarm Priority | Triggering Time 🕴   | Area 🗄    | Source 🕴     | Triggering Event | Status 🗧  | Alarm Category |
|    | Event and Alarm Search  |   |   | Today          |                    | ~                      | Unmarked                 | Camer       | Yes                | High           | 2023-03-09 16:14:36 | AIOP      | Camera 01    | whetherwearhel   | Not Confi |                |
|    |                         |   |   | Trigger Alarn  | n                  |                        | Unmarked                 | Camer       | Yes                | High           | 2023-03-09 16:14:31 | AIOP      | Camera 01    | whetherwearhel   | Not Confi |                |
| Ę  |                         |   | ^ | All            | Disabled           | Enabled                | Unmarked                 | Camer       | Yes                | High           | 2023-03-09 16:14:14 | AIOP      | Camera 01    | whetherwearhel   | Not Confi |                |
|    |                         |   |   | Area           |                    |                        | Unmarked                 | Camer       | Yes                | High           | 2023-03-09 16:14:11 | AIOP      | Camera 01    | whetherwearhel   | Not Confi |                |
|    |                         |   |   | Triggered By   |                    |                        |                          |             |                    |                |                     |           |              |                  |           |                |
| 23 |                         |   | ~ | Event/Alarm    | Name               |                        |                          |             |                    |                |                     |           |              |                  |           |                |
| Ē  |                         |   | ^ | Camera 01 - A  | AIOP - whetherwea  | arhelmet_helmex.       |                          |             |                    |                |                     |           |              |                  |           |                |
|    |                         |   |   |                |                    | 1                      | «                        |             |                    |                |                     |           |              |                  |           |                |
|    |                         |   |   |                |                    | l l                    |                          |             |                    |                |                     |           |              |                  |           |                |
|    |                         |   |   |                |                    |                        |                          |             |                    |                |                     |           |              |                  |           |                |
|    |                         |   |   |                |                    |                        |                          |             |                    |                |                     |           |              |                  |           |                |

- 5) Finally, you can view the alarm information triggered by the AIOP camera on the Web Client, including the trigger time of the alarm.
- 6) If you have trigger recording/capture picture configured, you can view the captured images or videos in the Alarm center of the Control Client